## Tutoriel pour la création des comptes parents

<u>1<sup>er</sup> étape : se connecter sur le site e-lyco du collège : <u>http://lucien-millet.anjou.e-lyco.fr/</u></u>

 $2^{eme}$  étape : cliquez en haut gauche sur : « Menu », « Le collège », « Comment vous connecter la première fois à l'ENT ou à l'application Pronote ». Sélectionner « Je veux créer mon compte e-lyco »,

3<sup>ème</sup> étape : cliquez sur le lien indiqué : https://teleservices.ac-nantes.fr Scolarité Services  $4^{\text{ème}}$  étape : entrez votre identifiant (de la forme prenom.nom) ainsi que votre mot de passe provisoire fourni par le courrier de Bienvenu(e) sur Scolarité Services qui vous propose différents services en ligne concernant la scolarité de vos enfants. notification reçu dans la fenêtre qui s'ouvre. (Ci-contre) <u>5<sup>ème</sup> étape :</u> compléter l'ensemble de la fenêtre qui s'ouvre avec votre mot de passe ainsi que la date de naissance de votre enfant. Attention : il est impératif de ne pas faire de faute dans PREMIERE CONNEXION l'adresse mail sinon le compte sera définitivement perdu et il faudra en créer un autre avec un nouvel identifiant. Première connexion Vos informations Votre enfant: 6<sup>ème</sup> votre identifiant date de naissance étape : valider PREMIERE CONNEXION jour 🔽 mois 🗸 anné les informations. la Compte en attente de validation veau mot de na fenêtre ci-dessous Pour utiliser votre compte, ouvrez maintenant le mail que vous venez de Scolarité s'ouvre. ecevoir et suivez les instruction SERVICES confirmation du mot de passe VALIDER votre adresse mail\* (Vous devez indiquer une adresse mail existant confirmation de votre adresse mail  $7^{\text{ème}}$  étape : Il faut vous rendre sur votre boite mail le l'adresse indiquée précédemment afin de valider le lien dans le mail reçu \*Chamn obligatoire pour activer votre compte comme indiqué dans la fenêtre qui s'est \*\*Cette adresse de messagerie est indispensable - sitôt ce formulaire validé, vous y recevrez un courriel contenant **un h** absolument "cliquer", afin de pouvoir accéder à vos services en ligne. Cette opération n'est à faire qu'une seule fois. ouverte (ci-dessous) Par la suite, cette adresse pourra également être utilisée pour vous communiquer des informations importantes concernant vos services retrouver en cas d'oubli votre identifiant ou votre mot de passe 8<sup>ème</sup> étape : Dans votre boite mail, ouvrez le mail ANNULER nommé « Message des services en ligne - Mise à jour de votre MEN - MESR - contact - mentions légales - aide adresse mail » (bien regarder dans tous les dossiers même les courriers indésirables ou les spams) puis cliquez sur le lien afin d'activer votre compte. (Exemple ci-dessous) ou copier le dans la barre d'adresse de votre navigateur.

Cordialement. L'administrateur des services en ligne.

<u>**9**<sup>ème</sup> étape :</u> votre compte est maintenant validé comme indiqué dans la fenêtre qui s'est ouverte. (Ci-contre)

Afin de pouvoir utiliser tous les services proposés, cliquez sur le lien ci-dessous :

vous souhaitez accéder aux services en ligne de l'éducation nationale.

pDa94n0jdy1KqWigWPYpi78irlI\_AGvB1NHv4.

Boniour.

https://teleservices.ac-

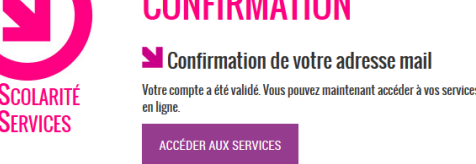

<u> $10^{eme}$  étape :</u> vous pouvez maintenant vous connecter sur le site du collège à l'adresse suivante en cliquant sur « se connecter » en haut à droite

nantes.fr/aten\_creation\_compte/validerAdresseMail?code=NbpMFaoBr9XWiAo5k0dE5droXqz0a8nOpsIXWrDC2q7N4nvTyAdlpF\_kN24nT5le5XprwY

## http://lucien-millet.anjou.e-lyco.fr/

**PS** : si cela ne fonctionne pas contactez votre établissement par mail afin que l'administrateur recherche le problème en indiquant le message d'erreur affiché : ce.0490023j@ac-nantes.fr